## Краткое руководство по эксплуатации Liquiline CM42B

Двухпроводной измерительный преобразователь Прибор для монтажа на DIN-рейку Измерение с использованием цифровых датчиков Memosens

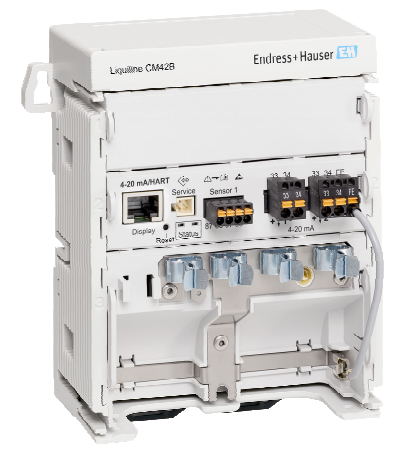

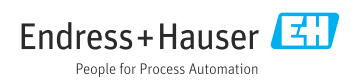

## 1 Об этом документе

## 1.1 Информация о технике безопасности

| Структура сообщений                                                                                                    | Значение                                                                                                    |
|----------------------------------------------------------------------------------------------------|----------------------------------------------------------------------------------------------------|
| <ul> <li>▲ ОПАСНО</li> <li>Причины (/последствия)</li> <li>Последствия несоблюдения (если применимо)</li> <li>▶ Корректирующие действия</li> </ul>    | Этот символ предупреждает об опасной ситуации.<br>Допущение такой ситуации <b>приведет</b> к серьезным или смертельным<br>травмам.         |
| <ul> <li>▲ ОСТОРОЖНО</li> <li>Причины (/последствия)</li> <li>Последствия несоблюдения (если применимо)</li> <li>▶ Корректирующие действия</li> </ul> | Этот символ предупреждает об опасной ситуации.<br>Допущение такой ситуации <b>может</b> привести к серьезным или<br>смертельным травмам.   |
| <ul> <li>▲ ВНИМАНИЕ</li> <li>Причины (/последствия)</li> <li>Последствия несоблюдения (если применимо)</li> <li>Корректирующие действия</li> </ul>    | Этот символ предупреждает об опасной ситуации.<br>Допущение такой ситуации может привести к травмам легкой или<br>средней степени тяжести. |
| УВЕДОМЛЕНИЕ<br>Причина/ситуация<br>Последствия несоблюдения (если<br>применимо)<br>▶ Действие/примечание                                              | Данный символ предупреждает о ситуации, способной привести к<br>повреждению материального имущества.                                       |

## 1.2 Символы

- 🔢 Дополнительная информация, советы
- Разрешено
- Рекомендуется
- Не разрешено или не рекомендуется
- 🗊 Ссылка на документацию по прибору
- 🗎 Ссылка на страницу
- Ссылка на рисунок
- Результат отдельного этапа

## 1.3 Символы на приборе

- 🛆 🗎 Ссылка на документацию по прибору
- Не утилизируйте изделия с такой маркировкой как несортированные коммунальные отходы. Вместо этого возвращайте их изготовителю для утилизации в надлежащих условиях.

## 1.4 Документация

В дополнение к настоящему краткому руководству по эксплуатации, , на нашем сайте на страницах, касающихся изделия, доступны следующие руководства:

- Руководство по эксплуатации, ВА02381С
  - Описание прибора
  - Ввод в эксплуатацию
  - Эксплуатация
  - Диагностика, поиск и устранение неисправностей прибора
  - Техническое обслуживание
  - Ремонт и запасные части
  - Принадлежности
  - Технические характеристики
- Руководство по безопасности, SD03215C

## 2 Основные указания по технике безопасности

## 2.1 Требования к персоналу

- Установка, ввод в эксплуатацию, управление и техобслуживание измерительной системы должны выполняться только специально обученным техническим персоналом.
- Перед выполнением данных работ технический персонал должен получить соответствующее разрешение от управляющего предприятием.
- Электрические подключения должны выполняться только специалистамиэлектротехниками.
- Выполняющий работы технический персонал должен предварительно ознакомиться с данным руководством по эксплуатации и следовать всем приведенным в нем указаниям.
- Неисправности точки измерения могут исправляться только уполномоченным и специально обученным персоналом.

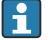

Ремонтные работы, не описанные в данном руководстве по эксплуатации, подлежат выполнению только силами изготовителя или специалистами регионального торгового представительства.

#### 2.2 Предполагаемое использование

#### 2.2.1 Сферы применения

Прибор представляет собой двухпроводной измерительный преобразователь для подключения цифровых датчиков с технологией Memosens или аналоговых датчиков (настраиваемых). Он имеет выход тока 4...20 мА с опцией связи по протоколу HART и управлять им можно посредством локального дисплея или с помощью смартфона в качестве дополнительной опции или с помощью других мобильных устройств по Bluetooth.

Прибор предназначен для применения в следующих областях:

- Химическая промышленность
- Биотехнологии
- Водоснабжение и водоотведение
- Пищевая промышленность
- Электростанции
- Другие области применения в промышленности

#### 2.2.2 Использование не по назначению

Любое использование не по назначению ставит под угрозу безопасность людей и измерительной системы. Поэтому любое другое использование не допускается.

Изготовитель не несет ответственности за повреждения, вызванные неправильным использованием или использованием прибора не по назначению.

## 2.3 Техника безопасности на рабочем месте

Оператор несет ответственность за обеспечение соблюдения следующих правил безопасности:

- Инструкции по монтажу
- Местные стандарты и нормы
- Правила взрывозащиты

#### Электромагнитная совместимость

- Изделие проверено на электромагнитную совместимость согласно действующим международным нормам для промышленного применения.
- Указанная электромагнитная совместимость обеспечивается только в том случае, если изделие подключено в соответствии с данным руководством по эксплуатации.

## 2.4 Эксплуатационная безопасность

#### Перед вводом в эксплуатацию точки измерения выполните следующие действия:

- 1. Проверьте правильность всех подключений.
- 2. Убедитесь в отсутствии повреждений электрических кабелей и соединительных шлангов.

#### Порядок действий с поврежденными компонентами:

- **1.** Не используйте поврежденные компоненты и примите меры, чтобы предотвратить их непреднамеренную эксплуатацию.
- 2. Промаркируйте поврежденные компоненты как бракованные.

#### Во время эксплуатации:

 При невозможности устранить неисправности выведите компоненты из эксплуатации и примите меры, чтобы предотвратить их непреднамеренное использование.

## 2.5 Безопасность изделия

Изделие разработано в соответствии с современными требованиями по безопасности, прошло испытания и поставляется с завода в безопасном для эксплуатации состоянии. Соблюдены требования действующих международных норм и стандартов.

## 2.6 Безопасность ІТ-систем

Наша компания предоставляет гарантию только в том случае, если прибор смонтирован и эксплуатируется в соответствии с руководством по эксплуатации и руководством по безопасности. Прибор оснащен механизмами защиты, не допускающим непреднамеренного внесения каких-либо изменений в настройки.

Меры по обеспечению безопасности IT-систем, соответствующие стандартам безопасности операторов и предназначенные для обеспечения дополнительной защиты приборов и передачи данных с приборов, должны быть реализованы самими операторами. Дополнительную информацию см. в руководстве по безопасности.

## 3 Описание изделия

## 3.1 Конструкция изделия

#### 3.1.1 прибора

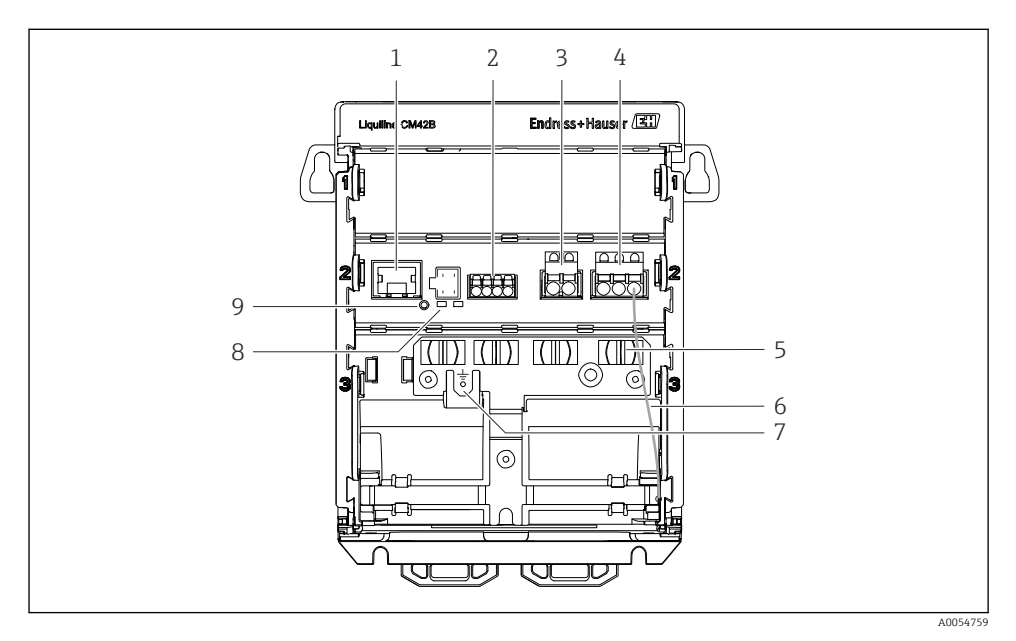

- 1 Разъем RJ50 для кабеля дисплея
- 2 Bxod Memosens
- 3 Токовый выход 1: 4 до 20 мА/ опция НАRT, пассивный
- 4 Токовый выход 2 (опция): 4 до 20 мА, пассивный
- 5 Монтажная рейка для кабеля
- 6 Внутренний кабель заземления (подключается на заводе)
- 7 Подключение для выравнивания потенциалов или функционального заземления; подключение осуществляется с помощью кабельного наконечника 6,35 мм
- 8 Светодиодные индикаторы состояния
- 9 Кнопка сброса

#### 3.1.2 Дисплей (дополнительно)

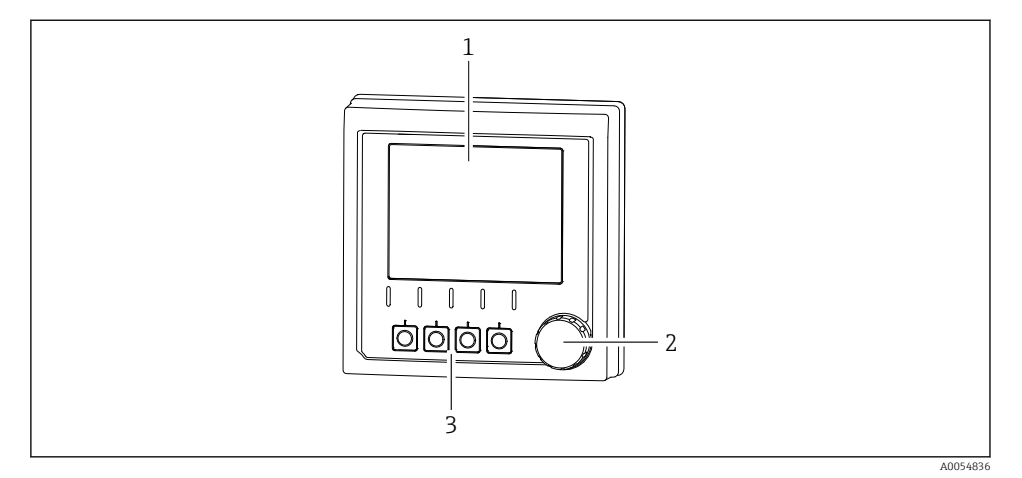

🖻 1 Дисплей (дополнительно)

- 1 Дисплей
- 2 Навигатор (ручка управления)
- 3 Программируемые кнопки, назначение зависит от меню

#### 3.1.3 Параметры измерения

Преобразователь предназначен для цифровых датчиков Memosens.

С помощью можно измерять следующие параметры:

- pH/OBП
- Датчик проводимости, кондуктивное измерение
- Датчик проводимости, индуктивное измерение
- Растворенный кислород, измеряемый амперометрический
- Растворенный кислород, измеряемый оптически

Измеряемые параметры и тип датчика можно переключать с помощью пользовательского интерфейса.

Перечень совместимых датчиков см. в руководстве по эксплуатации, раздел «Принадлежности».

## 4 Приемка и идентификация изделия

## 4.1 Приемка

- 1. Убедитесь в том, что упаковка не повреждена.
  - └ Об обнаруженных повреждениях упаковки сообщите поставщику. До выяснения причин не выбрасывайте поврежденную упаковку.
- 2. Убедитесь в том, что содержимое не повреждено.
  - └ Об обнаруженных повреждениях содержимого сообщите поставщику. До выяснения причин не выбрасывайте поврежденные изделия.
- 3. Проверьте наличие всех составных частей оборудования.
  - 🛏 Сравните комплектность с данными заказа.
- 4. Прибор следует упаковывать, чтобы защитить от механических воздействий и влаги во время хранения и транспортировки.
  - Наибольшую степень защиты обеспечивает оригинальная упаковка.
     Убедитесь, что соблюдаются допустимые условия окружающей среды.

В случае возникновения вопросов обращайтесь к поставщику или в дилерский центр.

## 4.2 Идентификация изделия

#### 4.2.1 Заводская табличка

Заводская табличка содержит следующую информацию о приборе:

- Данные изготовителя
- Обозначение прибора
- Серийный номер
- Условия окружающей среды
- Значения входных и выходных параметров
- Правила техники безопасности и предупреждения
- Сведения о сертификации
- Сравните информацию, указанную на заводской табличке, с данными заказа.

#### 4.2.2 Идентифицирование изделия

#### Адрес изготовителя

Endress+Hauser Conducta GmbH+Co. KG Дизельштрассе 24 70839 Герлинген Германия

#### Страница изделия

www.endress.com/CM42B

#### Расшифровка кода заказа

Код заказа и серийный номер прибора можно найти:

- На заводской табличке
- В товарно-транспортной документации
- На внутренней этикетке

#### Получение сведений об изделии

- 1. Сканируйте QR-код на приборе.
- 2. Перейдите по ссылке в браузере.
- 3. Откройте вкладку с обзором изделия.
  - └ Откроется новое окно. Здесь необходимо ввести информацию о приборе, в том числе относящуюся к документации по прибору.

# Получение информации об изделии (при отсутствии возможности сканирования QR-кода)

- 1. Перейти к www.endress.com.
- 2. Страница с полем поиска (символ лупы): введите действительный серийный номер.
- 3. Поиск (символ лупы).
  - ▶ Во всплывающем окне отобразится спецификация.
- 4. Откройте вкладку с обзором изделия.
  - └ Откроется новое окно. Здесь необходимо ввести информацию о приборе, в том числе относящуюся к документации по прибору.

i

#### 4.3 Комплект поставки

Комплект поставки включает:

- Liquiline CM42B
- Краткое руководство по эксплуатации
- Указания по технике безопасности для опасных зон (для взрывозащищенного исполнения)
- При возникновении вопросов обращайтесь к поставщику или в центр продаж.

## 5 Монтаж

## 5.1 Требования к монтажу

#### 5.1.1 Размеры

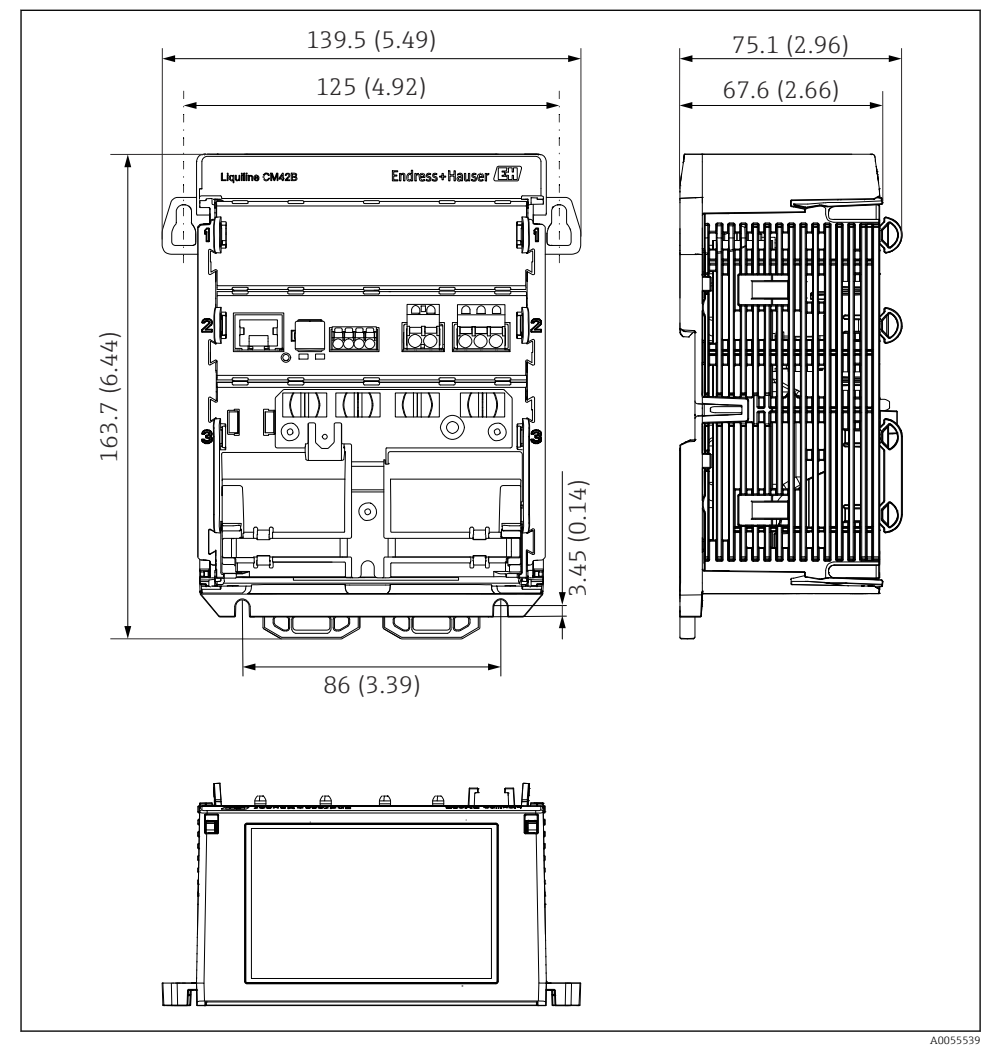

🖻 2 Размеры прибора в мм (дюймах)

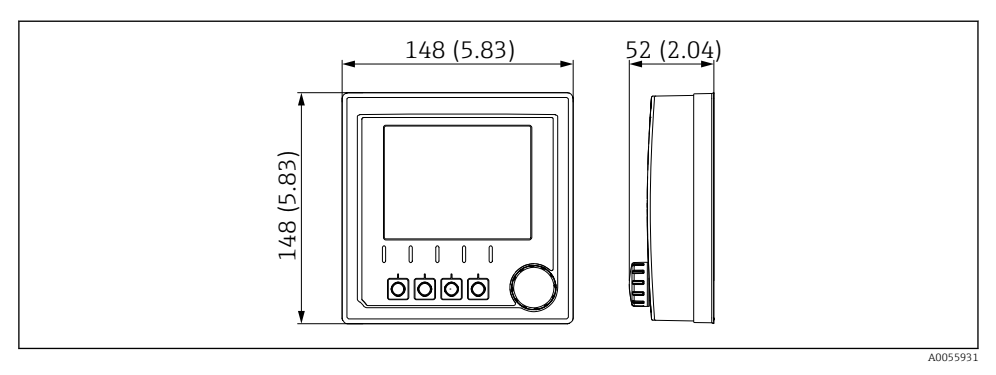

🗟 3 Размеры дисплея в мм (дюймах)

#### 5.1.2 Степень загрязнения

Прибор предназначен для работы в среде со степенью загрязнения 2.

• Установите прибор в подходящем корпусе.

## 5.2 Монтаж прибора

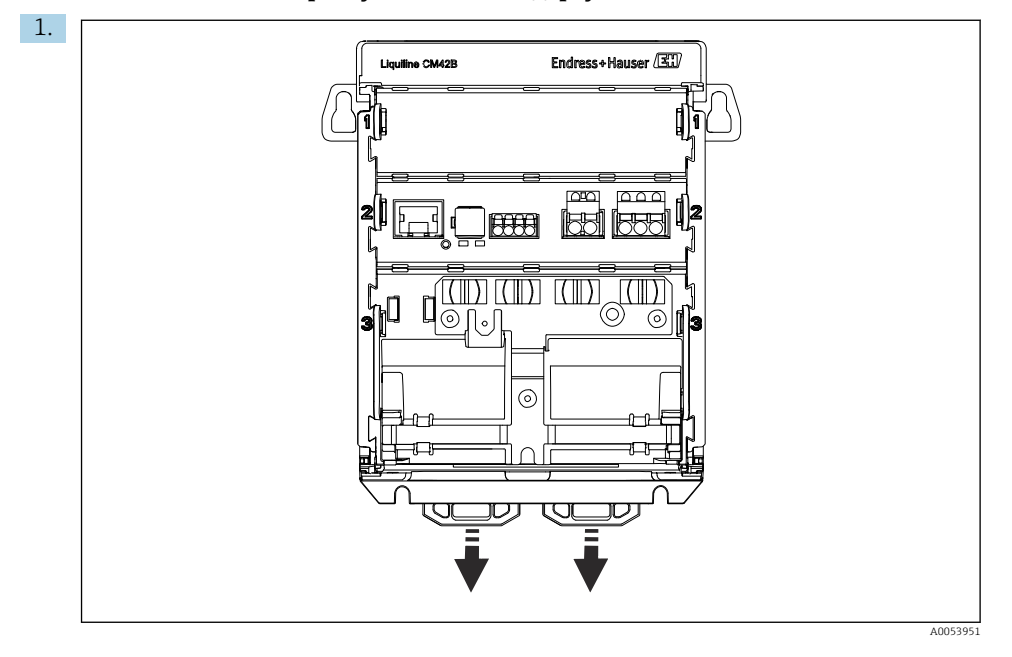

#### 5.2.1 Монтаж на DIN-рейку согласно стандарту IEC 60715

При поставке фиксаторы защелкнуты для крепления на DIN-рейке. Откройте фиксаторы, потянув их вниз.

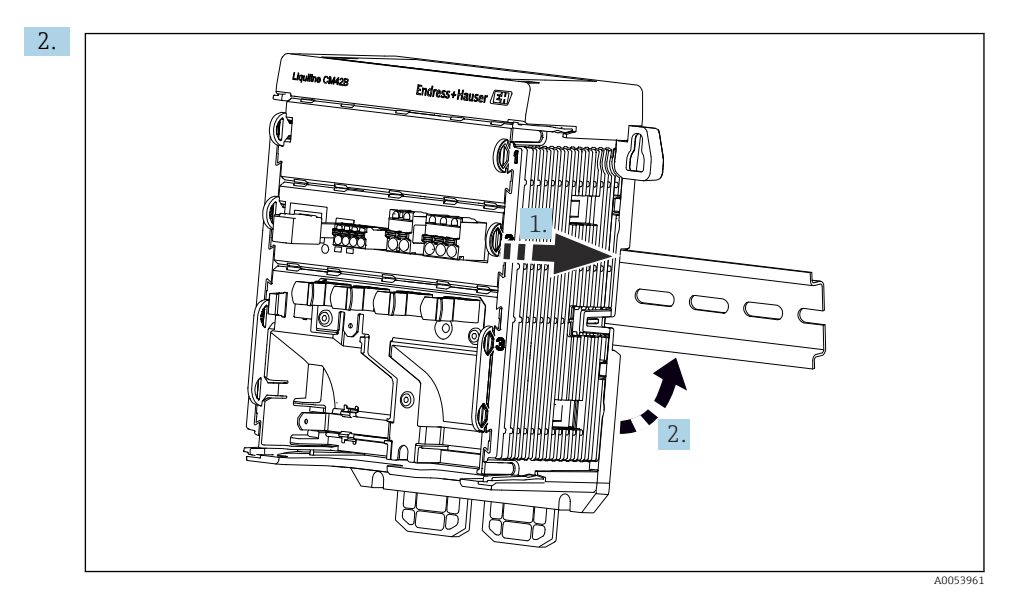

Прикрепите прибор сверху к DIN-рейке (1), а затем зафиксируйте его надавив на него (2).

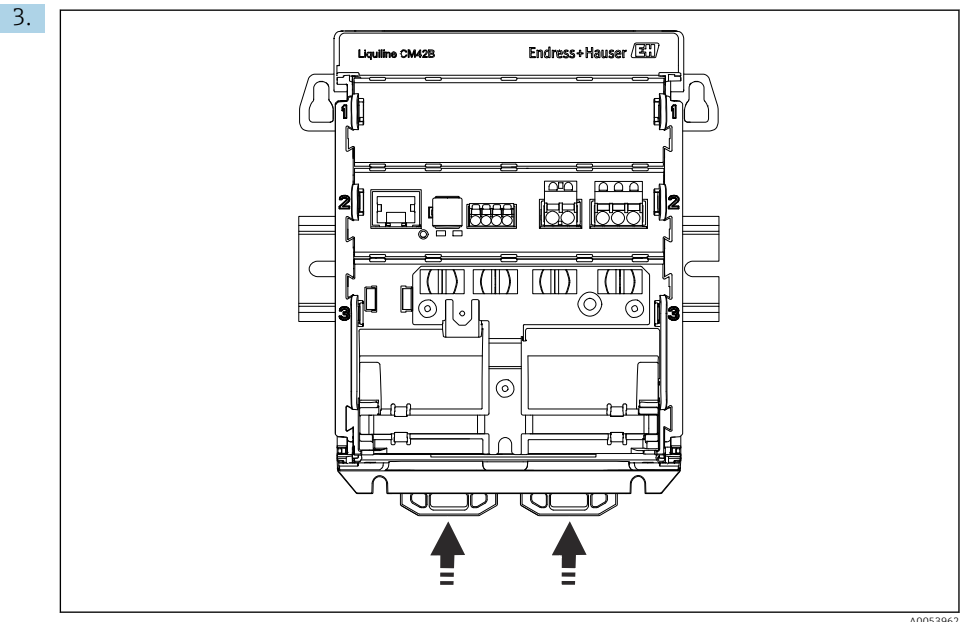

A0053962

Сдвиньте фиксаторы вверх до щелчка, тем самым закрепляя устройство на DINрейке.

#### УВЕДОМЛЕНИЕ

#### Образование конденсата на приборе

Возможная неисправность прибора

- Прибор соответствует степени защиты IP20. Он предназначен только для сред с неконденсирующейся влагой.
- Обеспечивайте соблюдение указанных условий окружающей среды, например путем монтажа прибора в соответствующем защитном корпусе.

#### УВЕДОМЛЕНИЕ

## Неправильный вариант установки в шкафу, не соблюдены требования к расстоянию

Возможны неисправности в результате выделения тепла и помех от соседних приборов!

- Не располагайте прибор непосредственно над источниками тепла.
- Компоненты разработаны для конвекционного охлаждения. Избегайте повышения температуры. Убедитесь в том, что отверстия не закрыты, например, кабелями.
- Соблюдайте заданное удаление от прочих приборов.
- Физически отделите прибор от преобразователей частоты и приборов, работающих под высоким напряжением.

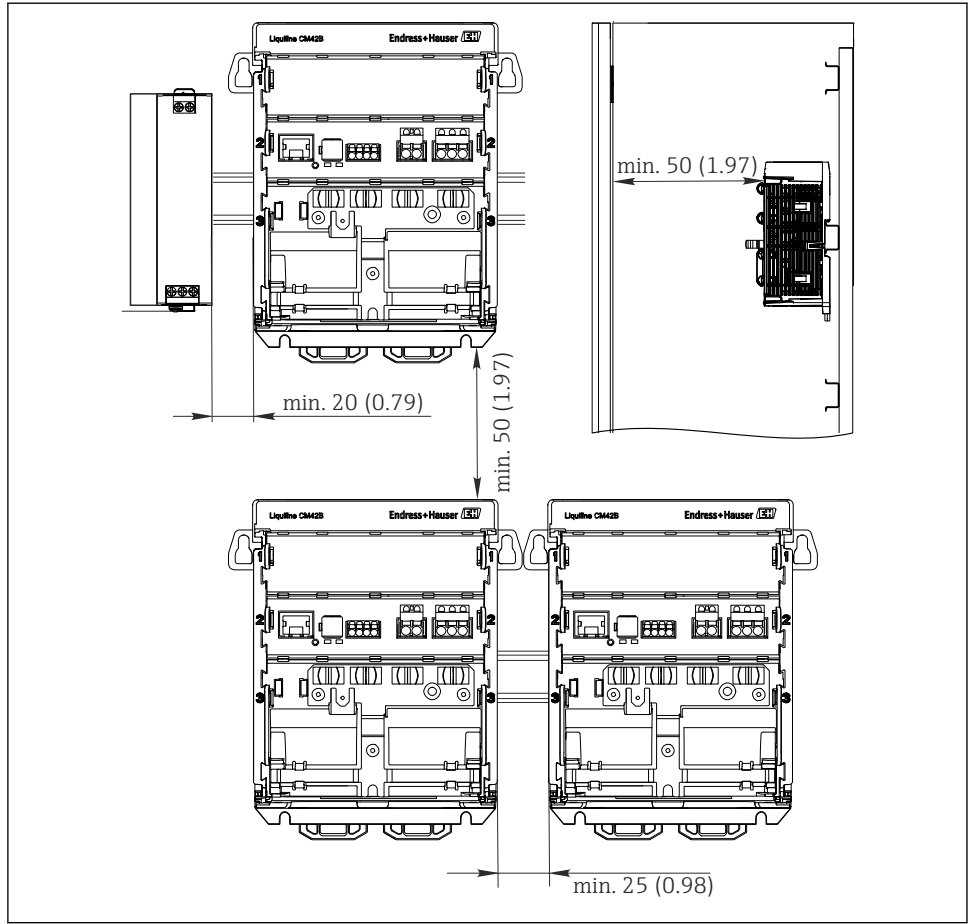

🗟 4 Минимальный зазор в мм (дюймах)

A0057277

#### Требуемые минимальные зазоры:

- Расстояние сбоку до других приборов и до стенки шкафа управления: минимум 20 мм (0,79 дюйма)
- Расстояние до других приборов, располагающихся сверху и снизу, а также глубина расположения прибора (по отношению к дверце шкафа управления или другим установленным там приборам): минимум 50 мм (1,97 дюйма)

#### 5.2.2 Монтаж дисплея (опция)

Монтажная пластина также используется в качестве шаблона для просверливания отверстий. Боковые метки используются для маркировки просверливаемых отверстий.

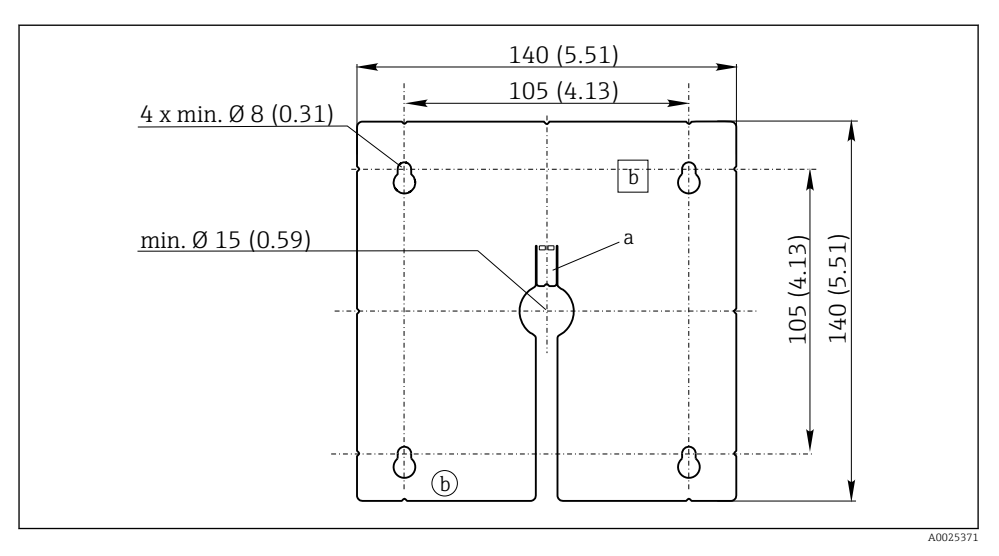

🖻 5 Монтажная пластина для внешнего дисплея, размеры в мм (дюймах)

- а Защелка
- b Производственные выемки, не имеют значения для пользователей

#### Монтаж дисплея на дверь шкафа

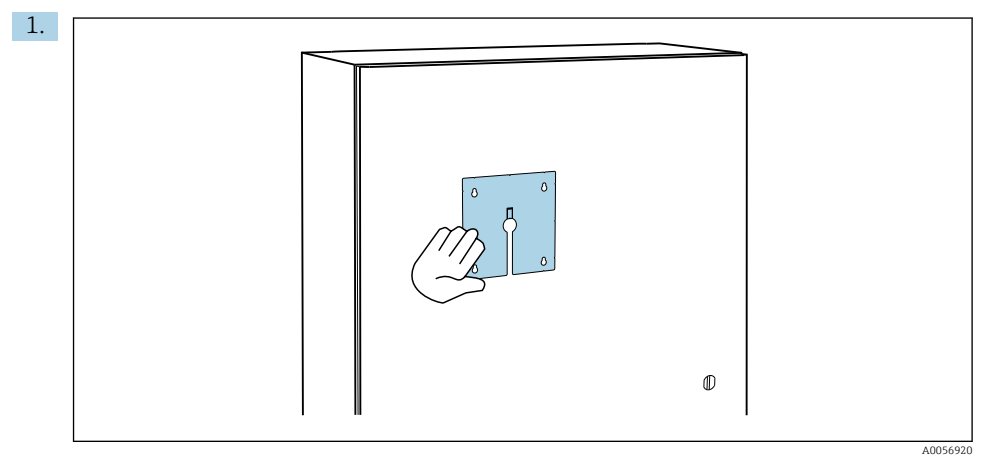

Прижмите монтажную пластину снаружи к двери шкафа управления. Выберите положение, в котором должен быть установлен дисплей.

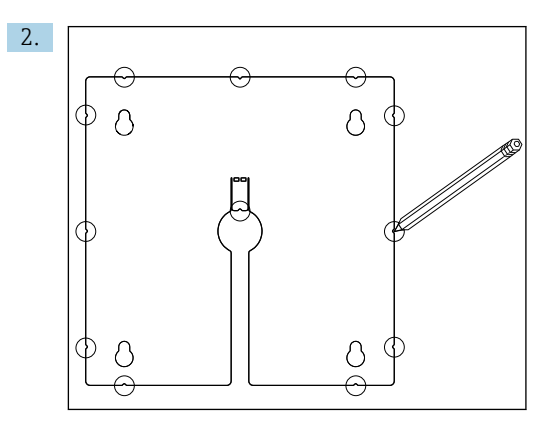

Нанесите все отметки.

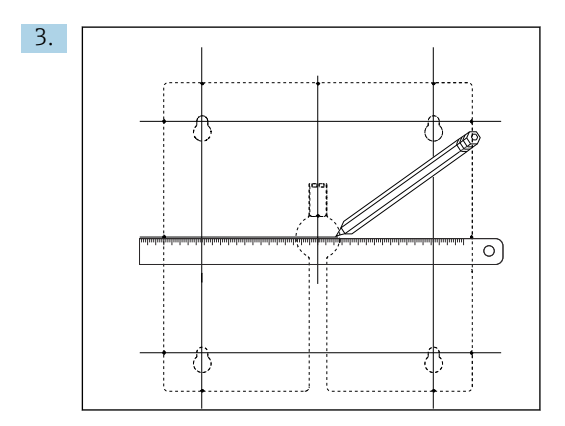

Проведите линии, соединив все отметки.

🕒 Точками пересечения линий отмечают положение 5 необходимых отверстий.

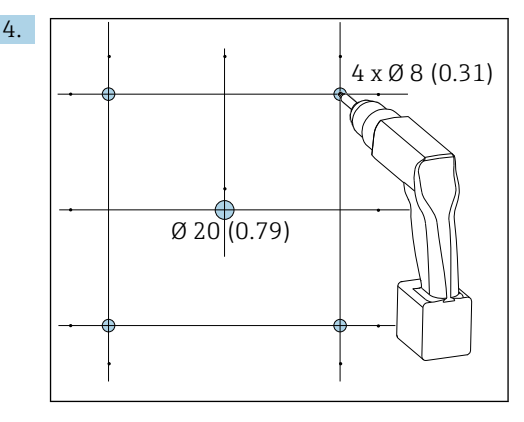

🖻 6 Диаметр скважин в мм (дюймах)

Просверлите отверстия. → 🖻 5, 🖺 16

#### **ВНИМАНИЕ**

#### Незачищенные просверленные монтажные отверстия с острыми краями

Травмоопасно, возможно повреждение кабеля дисплея!

 Обрежьте и зачистите все отверстия. В частности, убедитесь, что среднее отверстие для кабеля дисплея правильно зачищено.

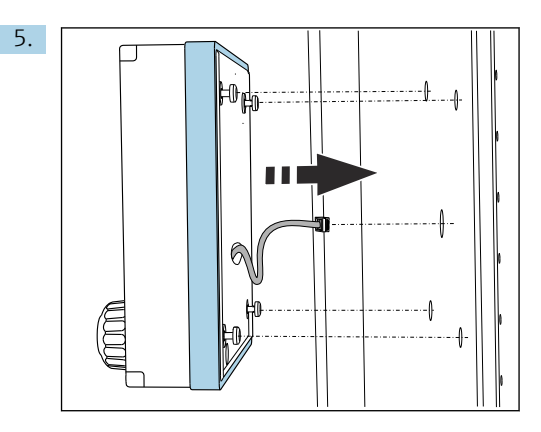

Протяните кабель дисплея через центральное отверстие.

6. Установите дисплей с невкрученными винтами Torx (но которые находятся на месте), вставив их в отверстия снаружи. Убедитесь, что резиновая рамка (уплотнение, выделено синим) не повреждена и правильно размещена на поверхности дверцы.

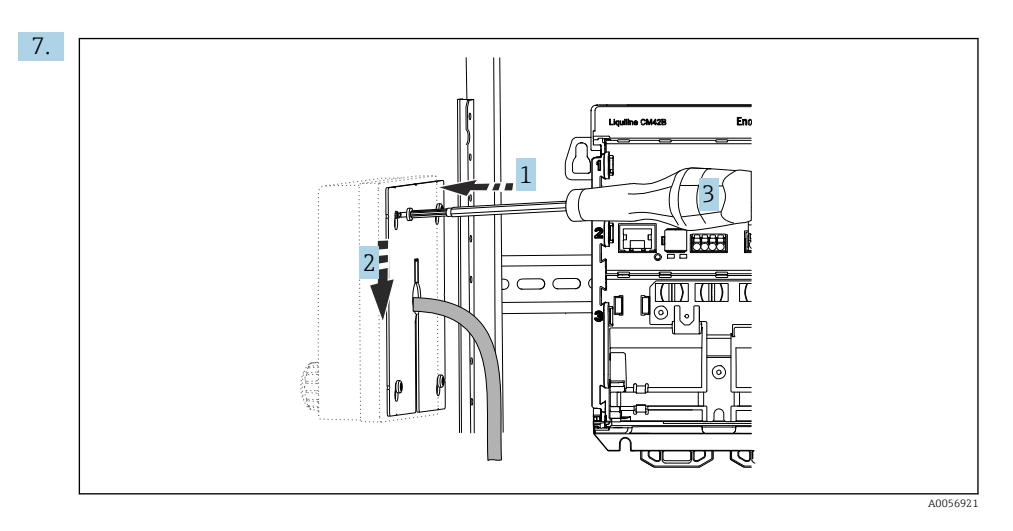

Установите монтажную пластину с внутренней стороны на винты (1), сдвиньте ее вниз (2) и затяните винты (3).

## 8. УВЕДОМЛЕНИЕ

#### Некорректный монтаж!

Возможны повреждения и неисправности.

 Проложите кабели таким образом, чтобы они не сдавливались, например, при закрытии двери шкафа.

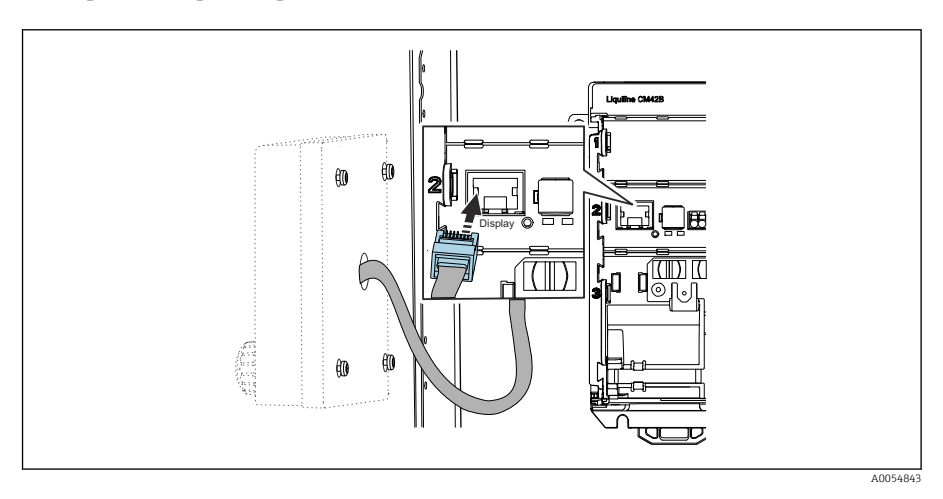

Подключите кабель дисплея к разъему RJ50 преобразователя. Разъем RJ50 помечен **Display**.

🛏 Теперь дисплей установлен и готов к использованию.

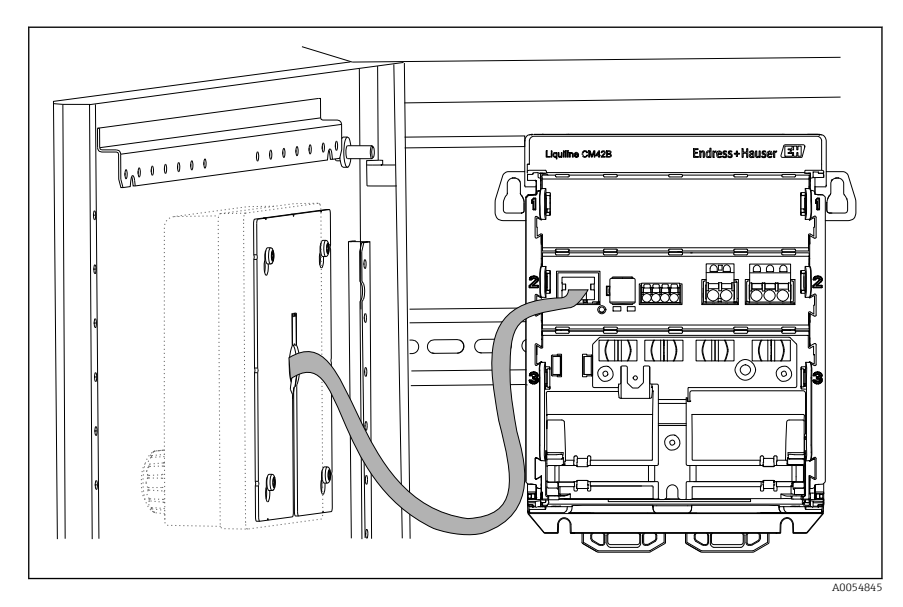

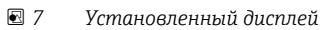

#### 5.2.3 Монтаж на панели (включая дисплей)

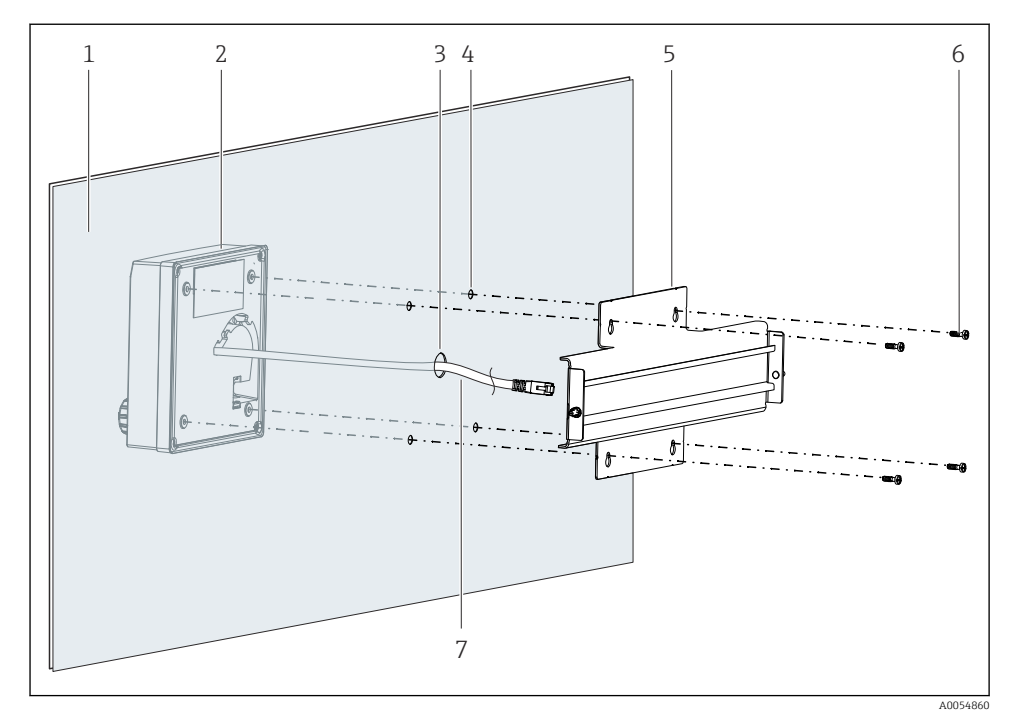

- 🖻 8 Монтаж дисплея и DIN-рейки
- 1 Панель/монтажная поверхность
- 2 Дисплей
- 3 Отверстие для кабеля дисплея
- 4 Отверстия для винтов
- 5 DIN-рейка
- 6 Винты
- 7 Кабель дисплея
- 1. Установите дисплей на панели, как описано в разделе → В 16. Для этого установите DIN-рейку (5) сзади на панели.

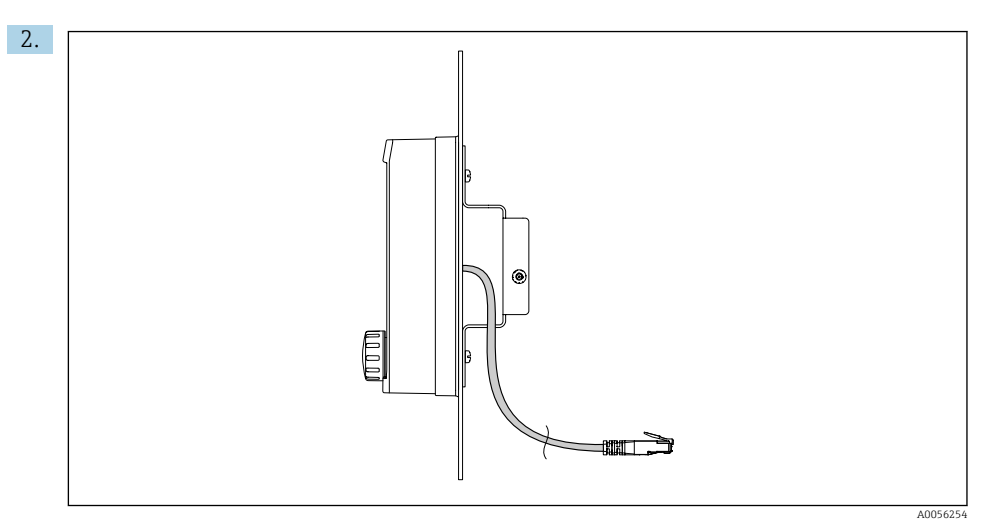

#### 🖻 9 Расположение кабеля дисплея

Проложите кабель дисплея как показано на рисунке.

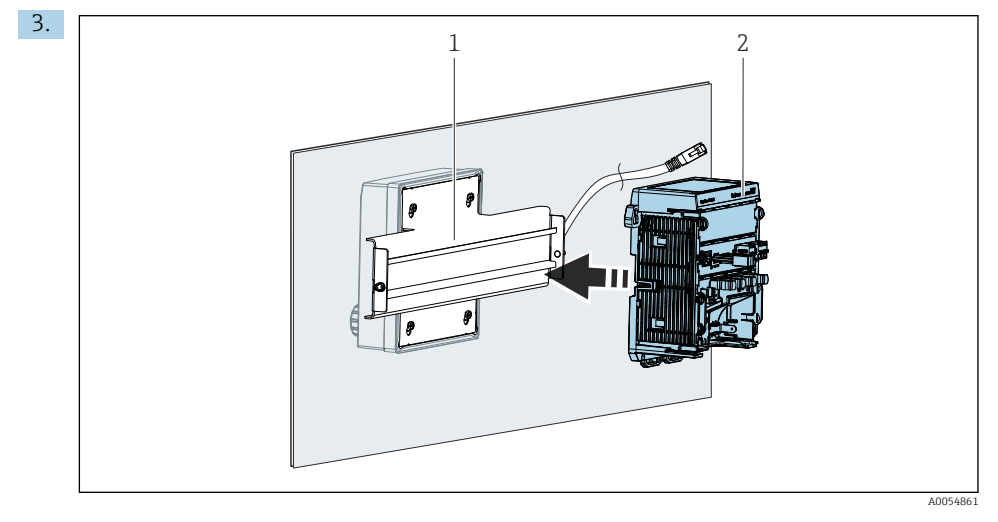

- 1 DIN-рейка
- 2 Преобразователь

Зафиксируйте преобразователь (2) на DIN-рейке (1), как описано в разделе.

## 5.3 Проверка после монтажа

**1.** После монтажа проверьте все приборы (преобразователь, дисплей) на наличие повреждений.

- 2. Убедитесь, что все фиксаторы надежно защелкнуты и прибор надежно закреплен на DIN-рейке.
- 3. Проверьте соблюдение указанных монтажных расстояний.
- 4. Убедитесь в соблюдении предельных значений рабочей температуры прибора в месте монтажа.

## 6 Электрическое подключение

#### 6.1 Требования, предъявляемые к подключению

#### 6.1.1 Сетевое напряжение

 Подключайте прибор только к системе сверхнизкого безопасного напряжения (SELV) или к системе сверхнизкого защитного напряжения (PELV).

#### 6.1.2 Блоки питания

 Используйте блоки питания согласно стандарту IEC 60558-2-16, IEC 62368-1 класс ES1 или IEC 61010-1.

#### 6.1.3 Электростатический разряд (ESD)

#### УВЕДОМЛЕНИЕ

#### Электростатический разряд (ESD)

Опасность повреждения электронных компонентов

Предпринимайте меры индивидуальной защиты от электростатического разряда, например, разряд на контакт защитного заземления (РЕ) перед проведением работ или постоянное заземление с помощью заземляющего браслета.

#### 6.1.4 Неиспользуемые кабельные жилы

#### УВЕДОМЛЕНИЕ

#### Неиспользуемые кабельные жилы могут привести к неисправностям или повреждению прибора при контакте с соединениями, клеммами и другими проводящими деталями.

 Убедитесь, что неиспользуемые кабельные жилы не контактируют с соединениями, клеммами и другими проводящими деталями прибора.

#### 6.1.5 Монтаж во взрывоопасных зонах

# 

#### Монтаж во взрывоопасной зоне Ex ia Ga

- 1 Исполнение прибора Liquiline СМ42В для взрывоопасных зон
- 2 Станция управления
- 3 Линия сигнала 4-20 мА/HART (опция)
- 4 Активный барьер искрозащиты Ех іа
- 5 Цепь питания и сигнальная цепь Ex ia (4–20 мА)
- 6 Искробезопасная цепь датчика Ех іа
- 7 Тип взрывозащиты датчика

## 6.2 Подключение прибора

#### 6.2.1 Подключение экрана кабеля

В описаниях каждого из соединений указано, какие кабели необходимо экранировать.

По возможности следует использовать только оригинальные терминированные кабели.

Диапазон размеров зажимаемых заземляющих зажимов: 4 до 11 мм (0,16 до 0,43 дюйм)

Пример кабеля (может не соответствовать фактически поставленному кабелю)

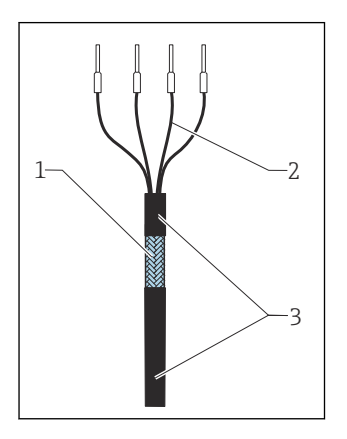

🖻 10 Кабель с наконечниками

- 1 Наружный экран (оголен)
- 2 Жилы кабеля с наконечниками
- 3 Оболочка кабеля (изоляция)
- 1. Проложите кабель таким образом, чтобы оголенный экран кабеля входил в один из заземляющих зажимов и чтобы кабельные жилы можно было легко проложить вплоть до кабельных наконечников.
- 2. Подключите кабель к заземляющему зажиму.

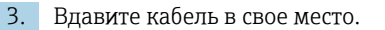

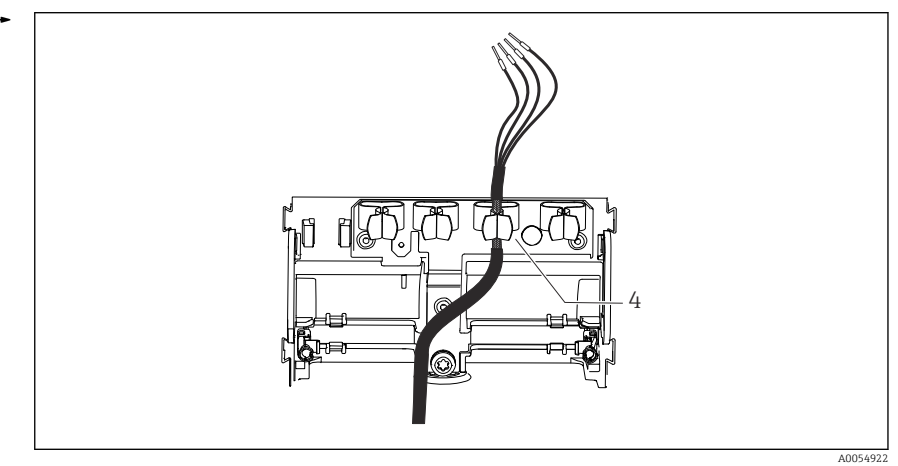

🖸 11 Ввод кабеля в заземляющий зажим

4 Заземляющий зажим

Экран кабеля заземляется заземляющим зажимом. 1)

4. Подключите кабельные жилы в соответствии с электрической схемой.

#### 6.2.2 Кабельные наконечники

1.

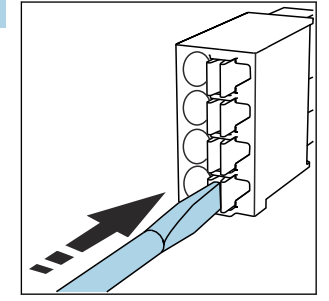

Нажмите отверткой на зажим (клемма разомкнется).

<sup>1)</sup> См. инструкцию, приведенную в разделе «Обеспечение степени защиты».

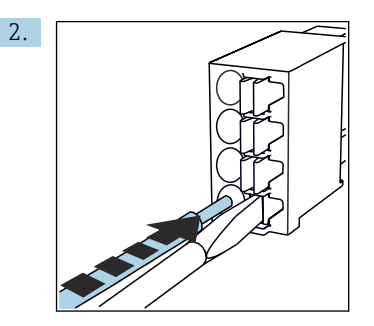

Вставьте кабель до упора.

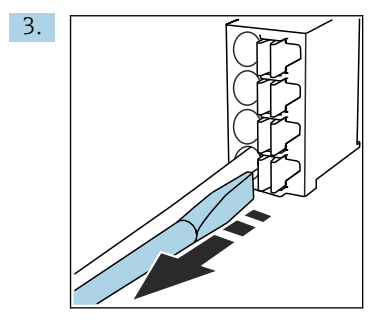

Уберите отвертку (клемма сомкнется).

**4.** После подключения проверьте все жилы кабеля, чтобы убедиться в надежности их подсоединения.

#### 6.2.3 Подключение контура выравнивания потенциалов

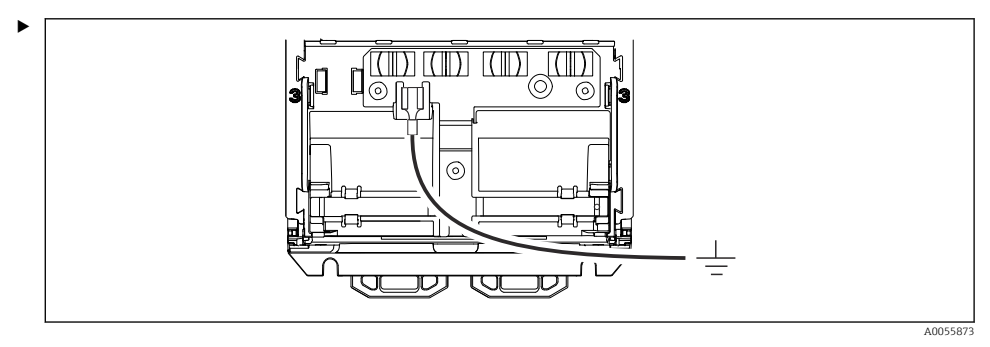

Подсоедините соединение выравнивания потенциалов к заземлению или к системе выравнивания потенциалов с отдельной линией. Для подключения используется кабельный разъем 6,35 мм

#### 6.2.4 Подключение цепи питания и сигнальной цепи

 Подключите токовые выходы с экранированными двухпроводными кабелями, как показано на следующих рисунках.

Вариант подключения экрана зависит от ожидаемого влияния помех. Заземления одной стороны экрана достаточно для подавления электрических полей. Для подавления помех из-за переменного магнитного поля экран должен быть заземлен с обеих сторон.

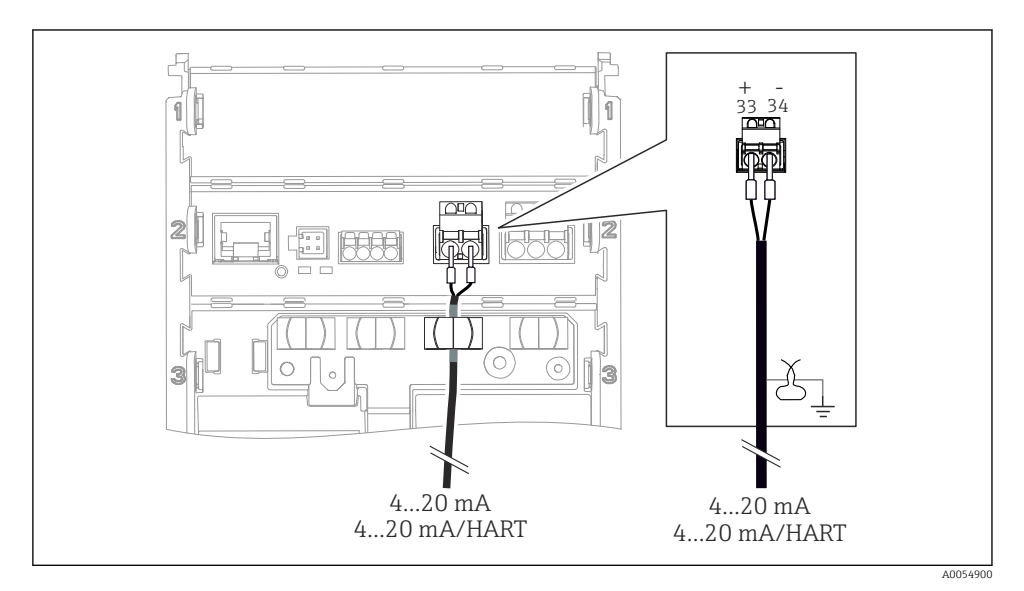

🖻 12 Подключение 1 токового выхода

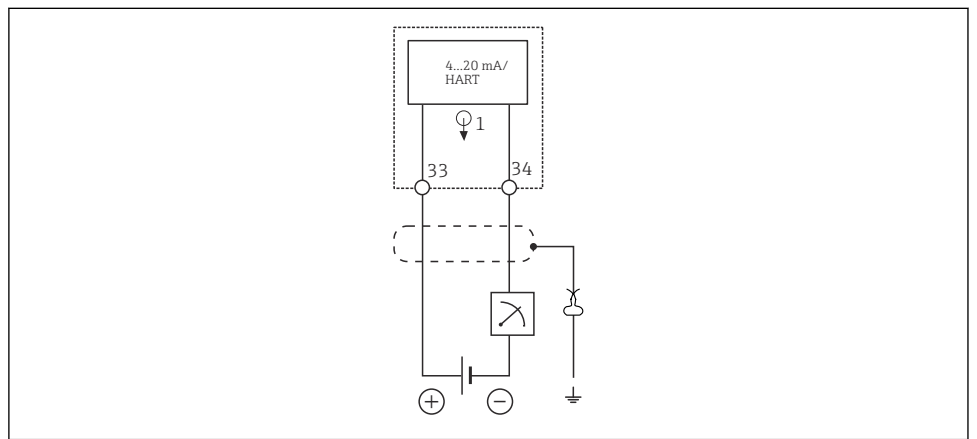

🖻 13 Схема соединений: 1 токовый выход

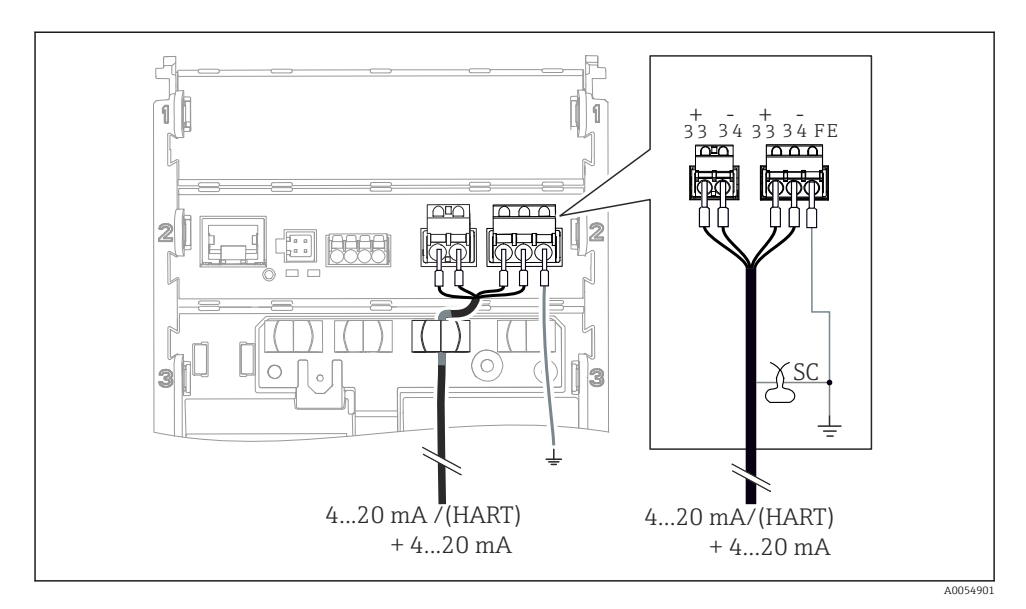

🖻 14 Подключение 2 токовых выходов с помощью 1 кабеля

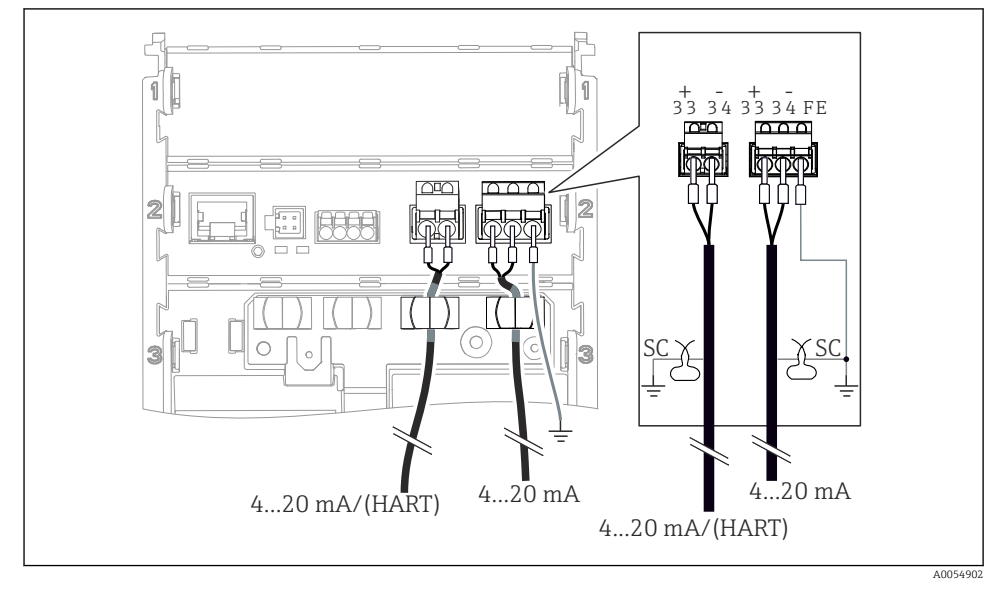

🗷 15 Подключение 2 токовых выходов с помощью 2 кабелей

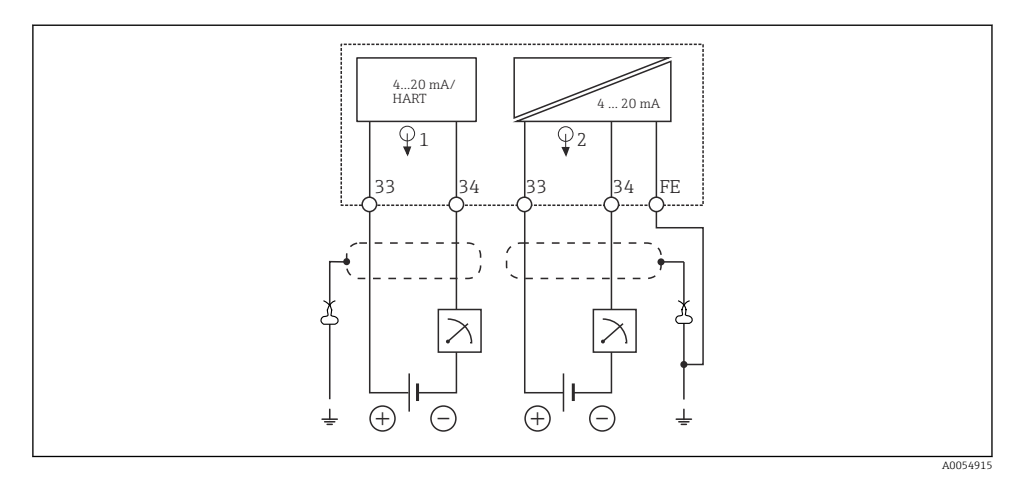

🗟 16 Схема соединений: 2 токовых выхода

#### 6.2.5 Подключение датчика

#### Датчики Memosens

Подключение датчиков с головкой Memosens (с помощью кабеля Memosens) и датчиков с фиксированным кабелем и протоколом Memosens

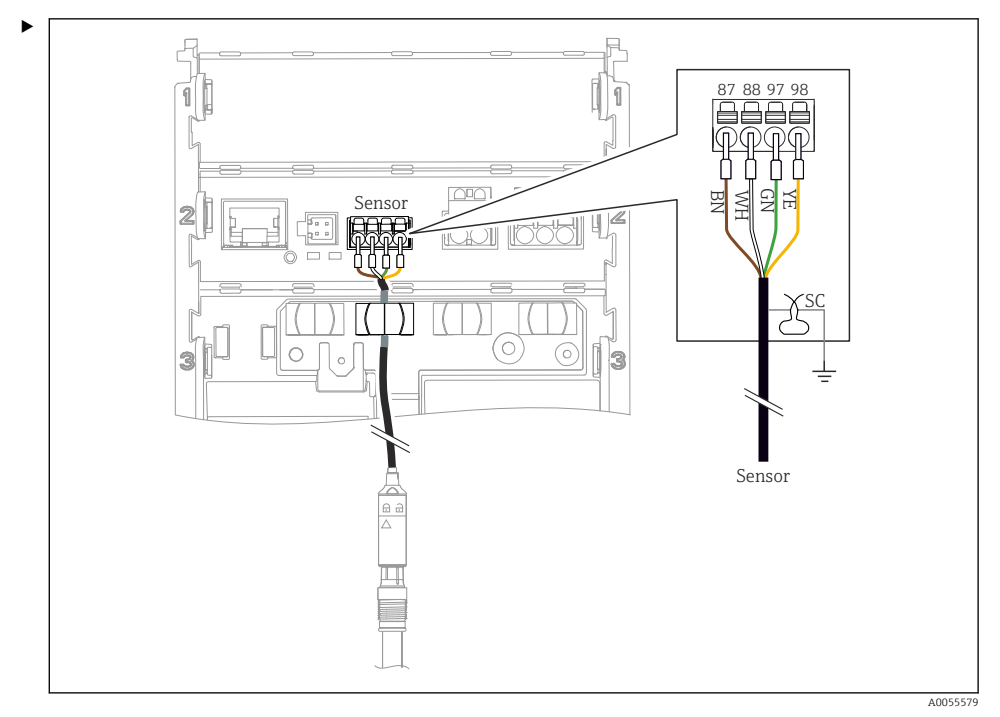

🖻 17 Подключение датчиков с цифровой технологией Memosens

Подключите кабель датчика как показано на рисунке.

## 6.3 Обеспечение требуемой степени защиты

Для использования поставляемого прибора по назначению допускаются и являются необходимыми только механические и электрические соединения, описанные в настоящем документе.

• Соблюдайте осторожность при выполнении работ.

Отдельные типы защиты, сертифицированные для данного изделия (непроницаемость (IP), электробезопасность, устойчивость к электромагнитным помехам (ЭМС),

взрывозащита), не гарантируются, например, в следующих случаях:

- Крышки не закрыты
- Используются недопустимые блоки питания
- Недостаточно прочно закреплен дисплей (риск проникновения влаги из-за нарушения герметичности)

- Ослаблены или недостаточно закреплены кабели / концы кабелей
- Кабельные экраны не заземлены заземляющим зажимом в соответствии с инструкциями
- Заземление не обеспечивается при подключении выравнивания потенциалов

#### 6.4 Проверка после подключения

#### **А** ОСТОРОЖНО

#### Ошибки подключения

Представляют угрозу для безопасности людей и точки измерения. Изготовитель не несет ответственности за ошибки, вызванные невыполнением указаний настоящего руководства по эксплуатации.

- Прибор может быть введен в эксплуатацию только в том случае, если на все приведенные вопросы был получен утвердительный ответ.
- Измерительный прибор и кабель не повреждены (внешний осмотр)?
- Оснащены ли кабели средствами снятия натяжения в достаточной мере?
- Проложенные кабели не перекрещиваются и не образуют петли?
- Сетевое напряжение соответствует информации, указанной на заводской табличке?
- Полярность не перепутана?
- Назначение клемм правильное?

## 7 Варианты управления

## 7.1 Обзор вариантов управления

Управление и настройки осуществляются следующими способами:

- Элементы управления на приборе
- Приложение SmartBlue (не поддерживает полный набор функций)
- Станция управления с ПЛК (через интерфейс HART)

## 7.2 Доступ к меню управления посредством локального дисплея

#### 7.2.1 Управление пользовательскими учетными записями

Меню локального дисплея предоставляет функции управления пользователями. В управлении пользователями имеется 2 роли:

- Operator
- Maintenance

Обе роли могут быть защищены с помощью PIN-кода (опция). Для роли Operator можно установить только один PIN-код, если для роли Maintenance также установлен PIN-код.

Каждая роль может изменить свой собственный PIN-код.

Рекомендуется установить PIN-коды после первоначального ввода в эксплуатацию.

Если установлены PIN-коды, то при вызове меню сначала появляются две роли. Для доступа к другим пунктам меню необходимо войти в систему с определенной ролью.

Endress+Hauser

#### 7.2.2 Элементы управления

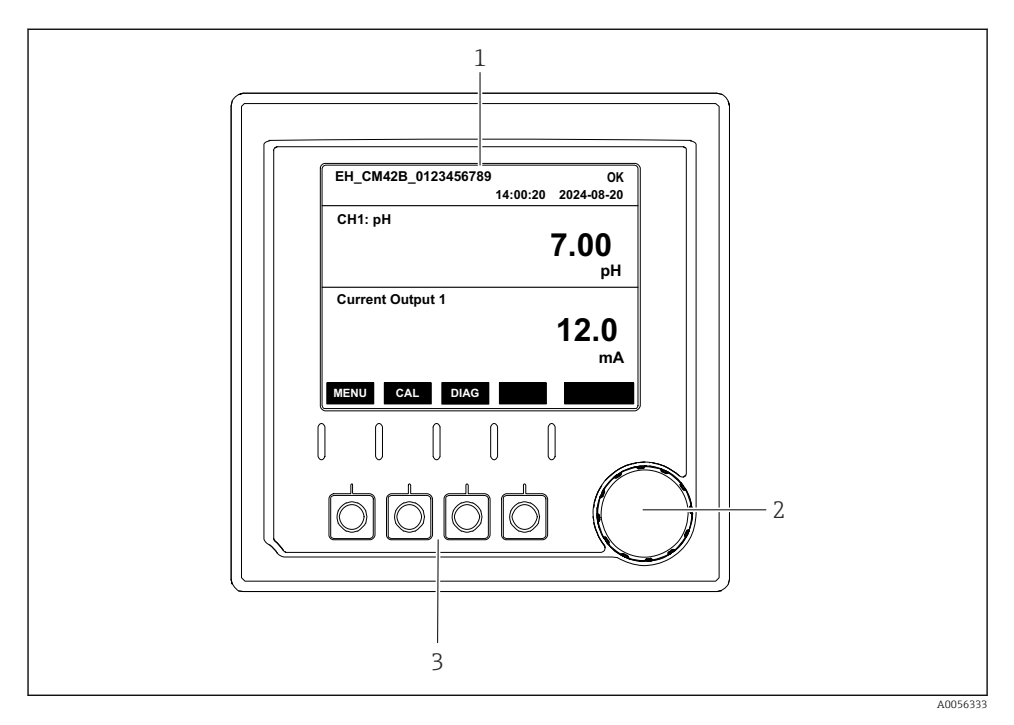

#### 🖻 18 Элементы управления

- 1 Дисплей
- 2 Навигатор (ручка управления)
- 3 Сенсорные кнопки

#### 7.2.3 Структура дисплея

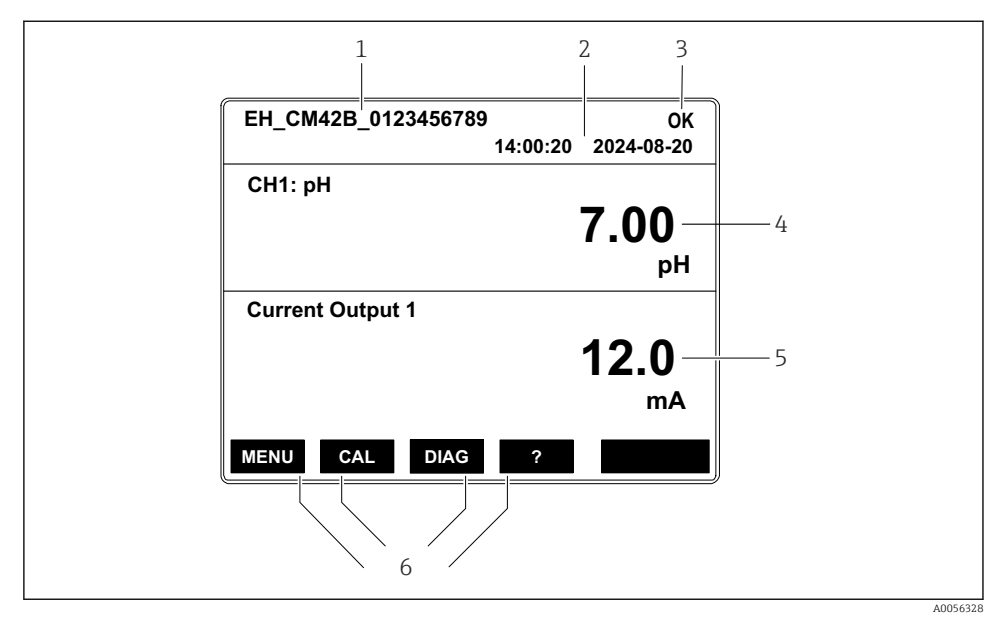

🗷 19 Структура дисплея: начальный экран (прибор с одним токовым выходом)

- 1 Название прибора или путь к меню
- 2 Дата и время
- 3 Символы состояния
- 4 Отображение первичного значения
- 5 Отображение значения токового выхода (в зависимости от заказа устройство имеет 1 или 2 токовых выхода; на рисунке показан прибор с одним токовым выходом)
- 6 Назначение сенсорных кнопок

#### 7.2.4 Навигация по дисплею

#### Измеренные значения

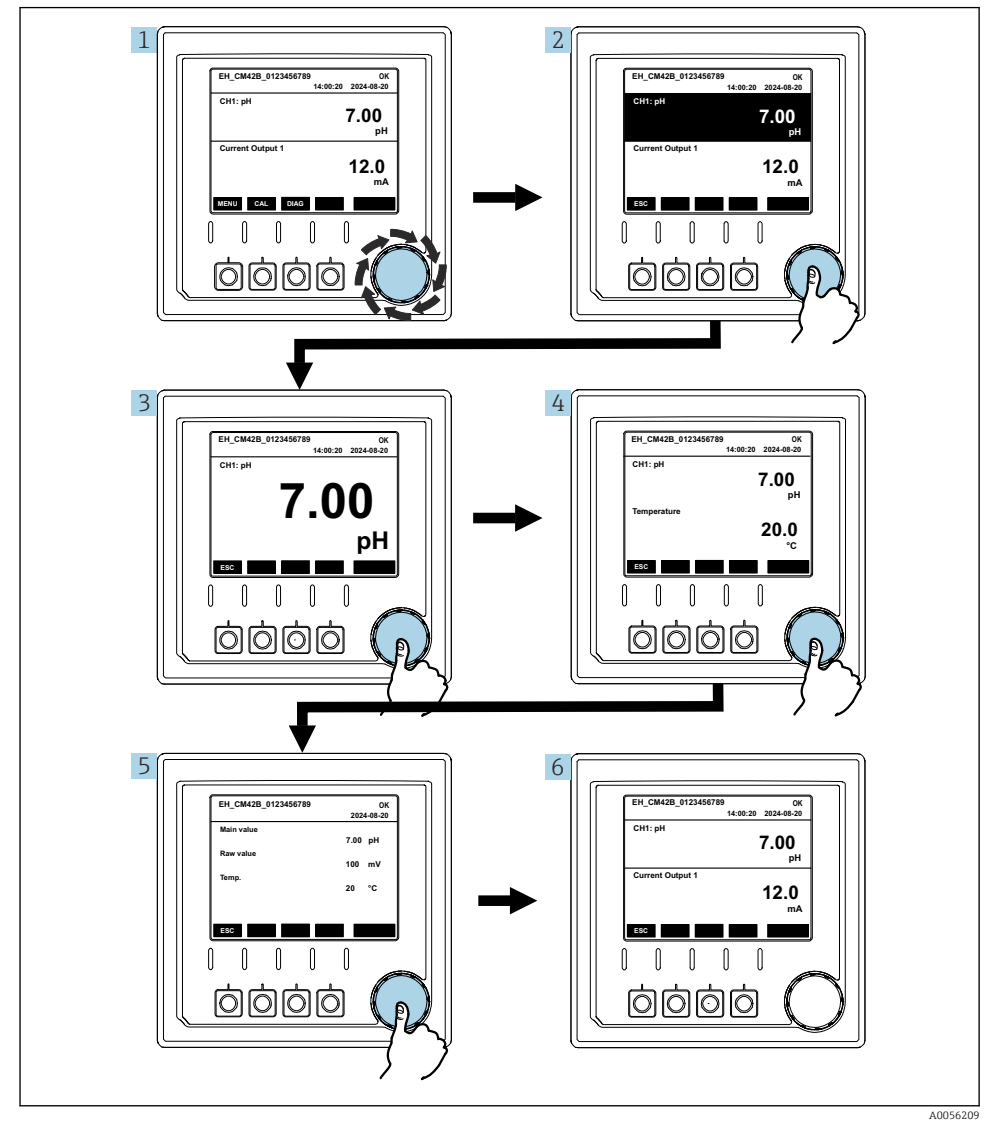

🗟 20 Навигация по измеренным значениям

- **1.** Нажмите кнопку навигатора или поверните ручку навигатора и продолжайте ее поворачивать.
  - 🛏 Выбрано измеренное значение (изображение меняет цвет).
- 2. Нажмите кнопку навигатора.
  - ▶ На дисплее отображается первичное значение.
- 3. Нажмите кнопку навигатора.
  - ⊢ На дисплее отображается первичное значение и температура.
- 4. Нажмите кнопку навигатора.
  - На дисплее отображается первичное значение, температура и вторичные измеренные значения.
- 5. Нажмите кнопку навигатора.
  - └ На дисплее отображается первичное значение и токовые выходы.

#### Токовый выход

Liquiline CM42B

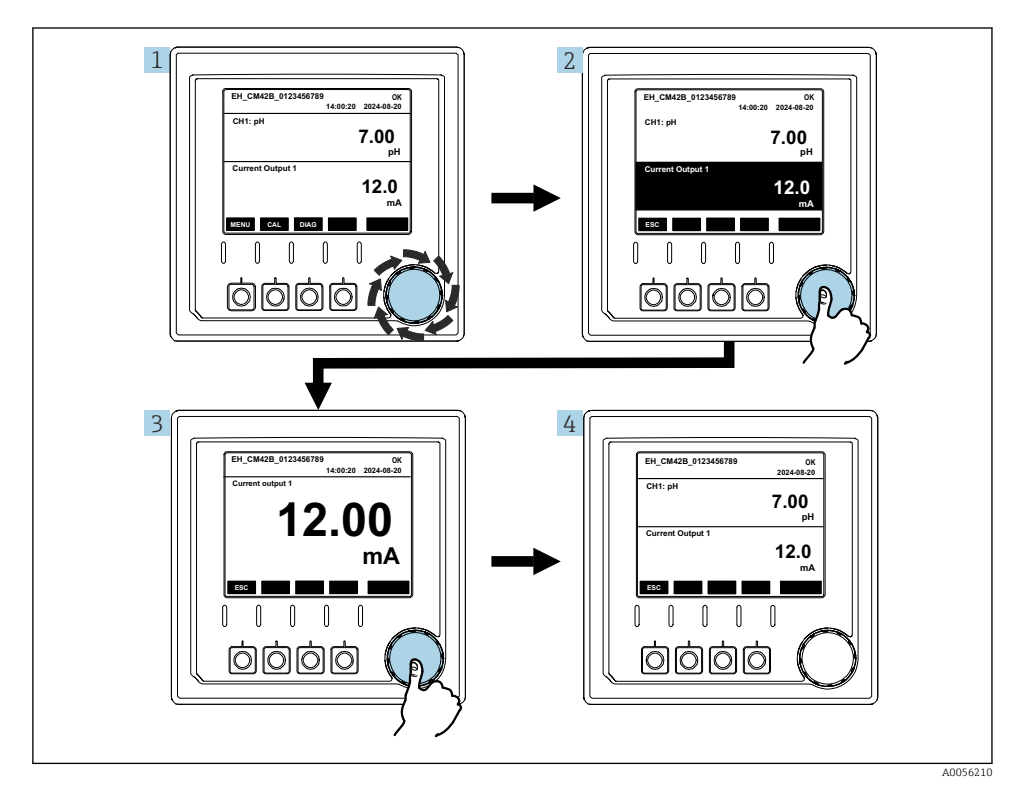

🖻 21 Навигация, отображение токового выхода

- **1.** Нажмите кнопку навигатора или поверните ручку навигатора и продолжайте ее поворачивать.
  - 🛏 Выбран токовый выход (черная фон).
- 2. Нажмите кнопку навигатора.
  - └ На дисплее отображаются данные токового выхода.
- 3. Нажмите кнопку навигатора.
  - ⊢ На дисплее отображается первичное значение и токовые выходы.

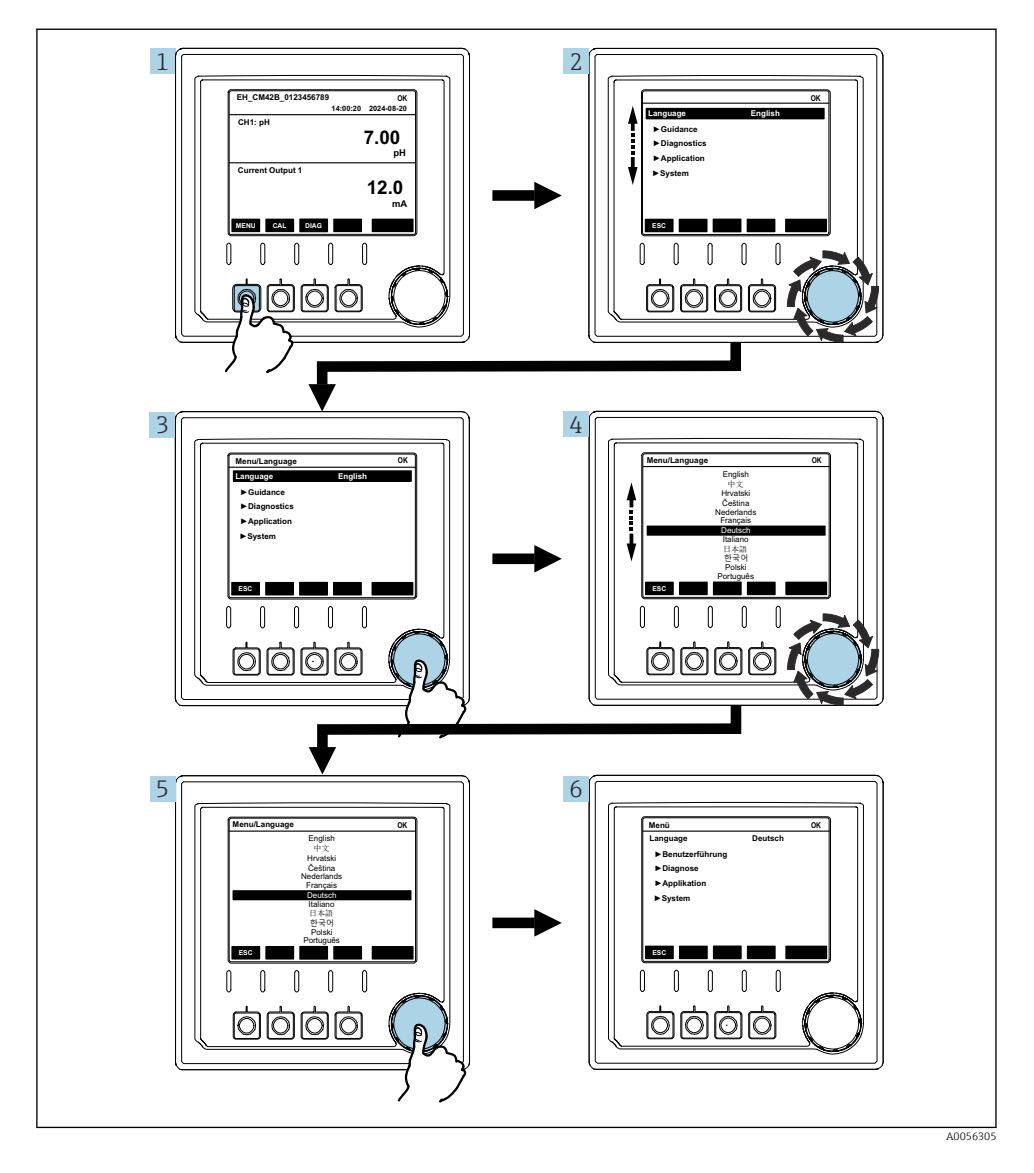

#### 7.2.5 Концептуальные меню управления

Пункты, доступные в меню, зависят от разрешений конкретного пользователя.

- 1. Нажмите сенсорную кнопку.
  - 🛏 Происходит вызов меню.

- 2. Поверните ручку навигатора.
  - 🕒 Выбирается пункт меню.
- 3. Нажмите кнопку навигатора.
  - 🛏 Происходит вызов функции.
- 4. Поверните ручку навигатора.
  - 🛏 Выбирается значение (например, из списка).
- 5. Нажмите кнопку навигатора.
  - 🛏 Настройка принята.
- 7.3 Доступ к меню управления с помощью управляющей программы

#### 7.3.1 Доступ к меню управления через приложение SmartBlue

Приложение SmartBlue можно скачать на pecypce Google Play Store (для устройств с OC Android) или на pecypce Apple App Store (для устройств с OC iOS).

#### Системные требования

- Мобильное устройство с Bluetooth<sup>®</sup> 4.0 или выше
- Доступ к Интернету

Загрузка приложения SmartBlue:

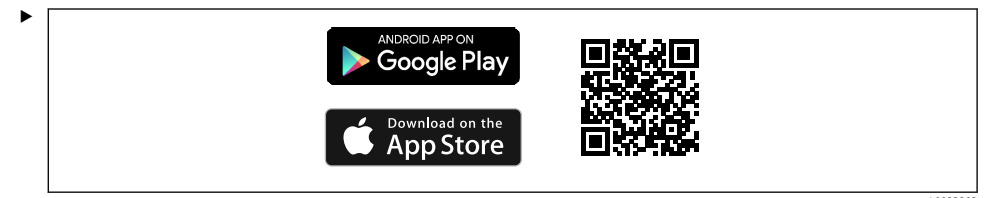

Загрузка приложения SmartBlue по QR-коду.

Подключите прибор к приложению SmartBlue:

1.Bluetooth включен на мобильном устройстве.Активируйте Bluetooth на приборе: Menu/System/Connectvity/Bluetooth/<br/>Bluetooth module

2.

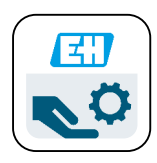

A0029747

Запустите приложение SmartBlue на мобильном устройстве.

- ▶ В оперативном списке отображаются все устройства, находящиеся в пределах диапазона.
- 3. Коснитесь обозначения прибора, чтобы выбрать его.
- 4. Войдите в систему, указав имя пользователя и пароль.

Начальные данные для доступа:

- Имя пользователя: admin
- Пароль по умолчанию: серийный номер прибора

При замене материнской платы прибора может измениться используемый по умолчанию пароль учетной записи admin.

Так и происходит, если при замене материнской платы был использован общий набор, который не был заказан для серийного номера прибора.

В этом случае серийный номер материнской платы является паролем по умолчанию.

#### 7.3.2 Учетные записи приложения SmartBlue

Приложение SmartBlue защищено от несанкционированного доступа с помощью защищенных паролем учетных записей. Для входа в учетные записи можно использовать варианты проверки подлинности мобильного устройства.

Доступны следующие учетные записи:

- operator
- maintenance
- admin

#### 7.3.3 Функции через приложение SmartBlue

Приложение SmartBlue поддерживает следующие функции:

- Обновление встроенного ПО
- Управление пользовательскими учетными записями
- Экспортирование информации для обслуживания

## 8 Интеграция в систему

#### 8.1 Интеграция измерительного прибора в систему

Интерфейсы для передачи измеренных значений (в зависимости от заказа):

- Токовый выход 4-20 мА (пассивный)
- HART

#### 8.1.1 Токовый выход

В зависимости от заказа прибор имеет 1 или 2 токовых выхода.

- Диапазон сигнала 4-20 мА
- Назначение значения переменной процесса для значения тока настраивается в пределах диапазона сигнала.
- Ток ошибки можно настроить из списка.

#### 8.1.2 Технология беспроводной связи Bluetooth® LE

С помощью опции беспроводной технологии Bluetooth<sup>®</sup> LE (энергоэффективная беспроводная передача данных), которую можно заказать, преобразователем можно управлять с помощью мобильных устройств.

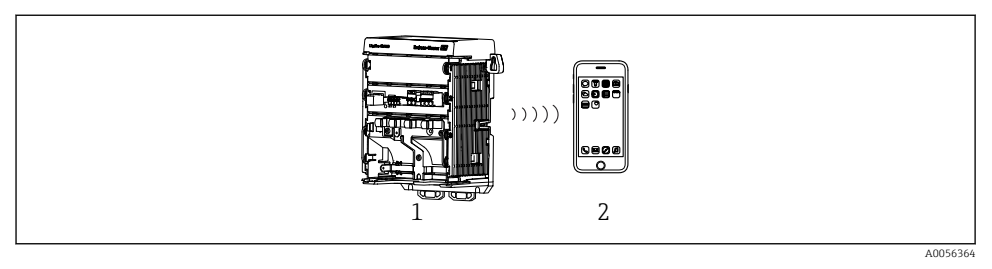

🗉 22 — Варианты дистанционного управления через беспроводную технологию Bluetooth® LE

- 1 Преобразователь с беспроводной технологией Bluetooth® LE
- 2 Смартфон / планшет с приложением SmartBlue

#### 8.1.3 HART

Управление по протоколу HART возможно посредством различных узлов.

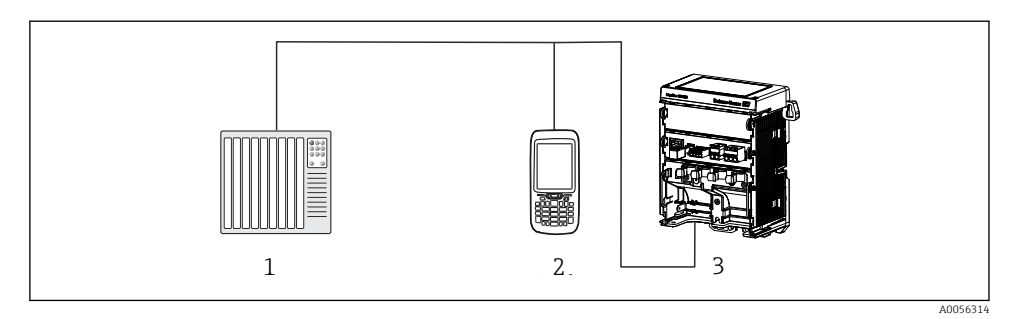

- 23 Варианты электрического подключения для дистанционного управления по протоколу HART
- 1 ПЛК (программируемый логический контроллер)
- 2 Устройство управления, поддерживающее протокол HART (например, SFX350), опционально
- 3 Преобразователь

Прибор может обмениваться данными по протоколу HART с помощью токового выхода 1 (в зависимости от заказа).

Выполните указанные ниже действия, чтобы интегрировать прибор в систему для этой цели:

- 1. Подключите HART-модем или портативный HART-терминал к токовому выходу 1 (нагрузка линии связи 250–500 Ом).
- 2. Установите соединение с помощью прибора, поддерживающего протокол HART.
- 3. Управляйте преобразователем с помощью прибора, поддерживающего протокол НАRT. Для этого соблюдайте инструкции руководства по эксплуатации прибора, поддерживающего протокол HART.

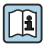

Дополнительная информация о связи по протоколу HART приведена на странице изделия в Интернете (→ BA00486C).

## 9 Ввод в эксплуатацию

#### 9.1 Предварительные условия

- Подключите прибор.
  - └ Прибор запускается и отображает измеренное значение.

Для работы с приложением SmartBlue на мобильном устройстве должна быть активирована функция Bluetooth  $^{\circledast}.$ 

## 9.2 Проверка после монтажа и функциональная проверка **О**СТОРОЖНО

#### Неправильное подключение, неправильное сетевое напряжение

Угроза безопасности персонала и сбои в работе прибора!

- Убедитесь в правильности всех соединений и их соответствии электрической схеме.
- Удостоверьтесь в том, что сетевое напряжение соответствует напряжению, указанному на заводской табличке.

#### 9.3 Время и дата

▶ Настройка времени и даты в следующем разделе: Menu/System/Date and Time

При использовании приложения SmartBlue дата и время также можно автоматически передавать из мобильного устройства.

#### 9.4 Настройка языка управления

▶ Настройте язык управления в следующем разделе: Menu/Language.

## 10 Техническое обслуживание

#### 10.1 Очистка

#### 10.1.1 Выносной дисплей (в установленном состоянии)

 Для очистки передней части корпуса используйте только чистящие средства общего назначения.

Передняя часть устойчива к воздействию следующих веществ:

- этанол (кратковременное воздействие)
- разбавленные кислоты (не более 2 % HCl)
- разбавленные щелочи (не более 3 % NaOH)
- бытовые чистящие средства на основе мыла

#### УВЕДОМЛЕНИЕ

#### Не допускается использовать другие чистящие средства

Риск повреждения поверхности или уплотнения корпуса

- Не используйте для очистки концентрированные минеральные кислоты и щелочные растворы.
- Не используйте органические чистящие средства, такие как ацетон, бензиловый спирт, метанол, дихлорметан, диметилбензол или средства на основе концентрированного глицерина.
- Не используйте для очистки пар под высоким давлением.

#### 10.2 Замена элемента питания

Тип элемента питания: батарейка «таблетка» с напряжением 3 В, xR2032

Меняйте батарейку, только когда прибор обесточен.

При использовании приборов в опасных зонах используйте только батарейки, указанные в соответствующей документации ХА.

- 1. Отсоедините все кабели
  - └ чтобы обесточить прибор.
- 2. Снимите съемный модуль. Для этого нажмите на фиксаторы по бокам.

- 3. Замените элемент питания снизу съемного модуля.
- **4.** Вставьте съемный модуль снова так, чтобы фиксаторы сбоку защелкнулись на месте.
- 5. Подключите кабели.

#### Утилизируйте элементы питания должным образом.

 Утилизируйте элементы питания, соблюдая местные нормы в отношении утилизации элементов питания.

## 11 Технические характеристики

| Входное напряжение | Ном. 24 В пост. тока<br>Мин. 17 В пост. тока<br>Макс. 30 В пост. тока<br>Сверхнизкое напряжение (ELV) |
|--------------------|----------------------------------------------------------------------------------------------------|
| Ток                | Цепь 4–20 мА<br>Макс. 23 мА                                                                           |
| Степень защиты     | IP20                                                                                                  |
| Макросреда         | Степень загрязнения 4                                                                                 |
| Микросреда         | Степень загрязнения 2                                                                                 |
| Bec                | 0,43 кг (0,95 фунта)                                                                                  |
| Размеры            | 140 мм x 164 мм 75 мм (5,51 x 6,46 x 2,95 дюйма)                                                      |

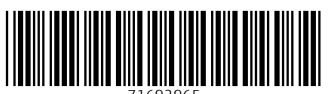

71692965

## www.addresses.endress.com

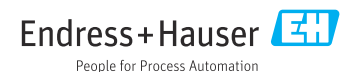